## 4.2.2. Atividades

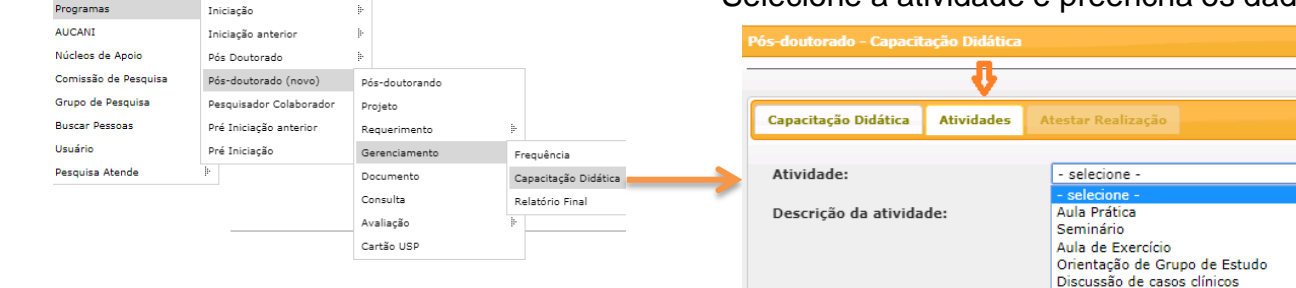

## 4.2.3. Atestar Realização

Clique em "Gerar Atestado"

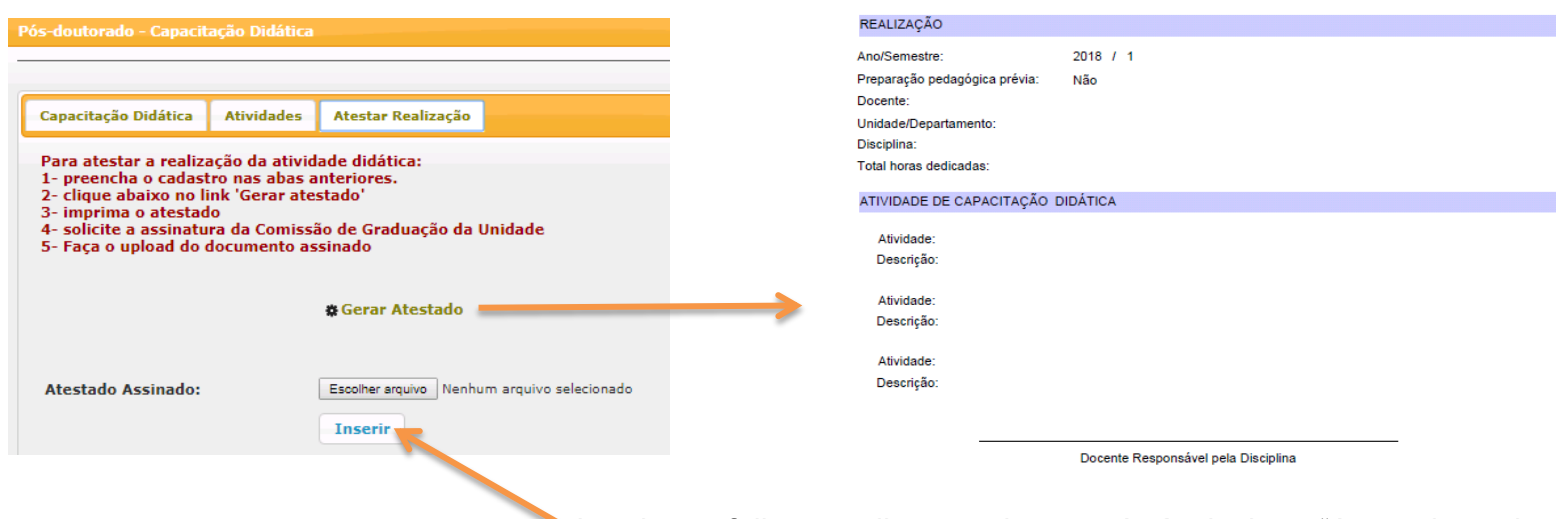

Pós-doutorando:

Imprima a folha, recolha a assinatura. Após, insira o "Atestado assinado" em "pdf". A situação mudará automaticamente para "Validado".

## Selecione a atividade e preencha os dados

Aplicação de Prova/Exame/Trabalho Supervisão da Aprendizagem dos Estudantes Tutoria/Orientação de Graduandos Atividades de Campo/Viagens Didáticas Preparação de Material Didático

Atestado de Realização de Atividade de Capacitação